# LA PLATEFORME DE TELEDECLARATION ET DE PAIEMENT EN LIGNE

a a a a a a

Le kit

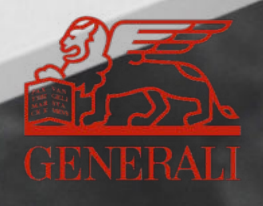

# Télédéclaration+ Télépaiement **VOUS ÊTES GAGNANTS**

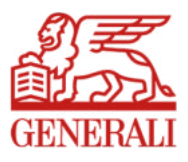

Le mode de déclaration et de paiement des cotisations de vos clients évolue.

Depuis mai 2019, Generali donne accès à sa plateforme en ligne pour déclarer et payer les cotisations en prévoyance et frais de santé aux entreprises n'ayant pas opté pour le prélèvement DSN.

Cette solution plateforme vient en complément de la DSN et du prélèvement.

Notre équipe répond à toutes vos questions

Contactez-nous :

- par mail à Encaissement.DirectPrevoyanceSanteCollective@generali.fr
- par téléphone au 01 58 38 22 69 du lundi au vendredi de 9 h 00 à 12 h 30 et de 13 h 30 à 17 h 00.

# Vous multipliez les bénéfices

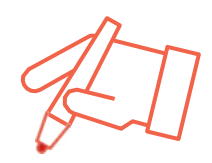

#### + SIMPLE

Simplication du travail administratif de vos collaborateurs

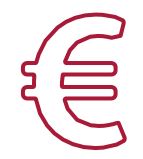

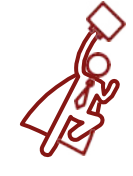

+ RAPIDE

Diminution des délais de

traitement

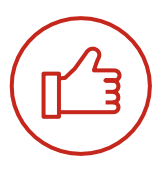

#### + FIABLE

Réduction des risques d'erreurs grâce à la télédéclaration

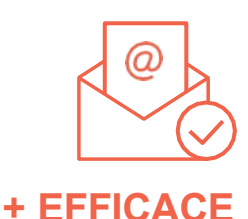

#### + ÉCONOMIQUE

cotisation papier, des enveloppes, des coûts d'envoi postal

**Suppression** des bordereaux d'appels de Transmission **directe** de la déclaration à la date, sans avoir à poster les documents

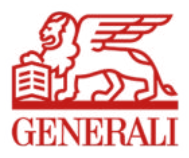

## Le dispositif

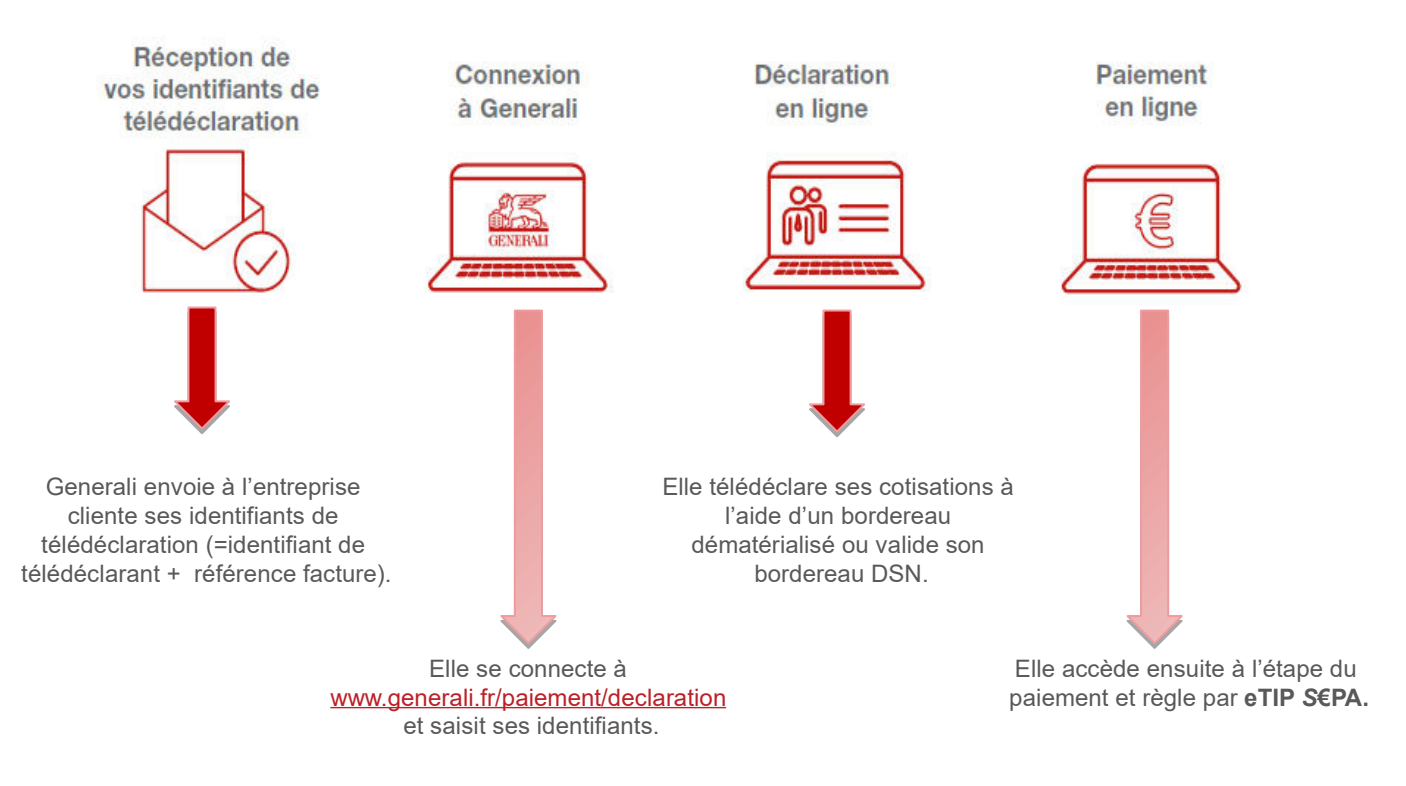

# La solution plateforme vient en complément de la DSN et du prélèvement.

#### Avec la DSN, allez encore plus loin dans la simplification

Pour alléger davantage votre gestion, vous pouvez effectuer vos déclarations et payer vos cotisations par prélèvement à partir du flux de la déclaration sociale nominative (DSN)

Pour en savoir plus sur les avantages de la DSN, contactez votre intermédiaire Generali.

Ou la cellule DSN

- par mail à Contact.DSN@generali.fr
- par téléphone au 01 58 38 42 83 du lundi au vendredi de 9 h 00 à 12 h 30 et de 13 h 30 à 17 h 00.

# SOMMAIRE

| Se connecter à la plateforme                   | 5       |
|------------------------------------------------|---------|
| Déclarer ses cotisations en ligne              | 6 à 8   |
| Payer ses cotisations en ligne                 | 9 à 10  |
| Confirmation de télédéclaration et de paiement | 11 à 12 |

### Se connecter à la plateforme

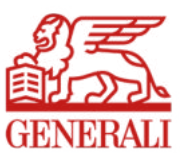

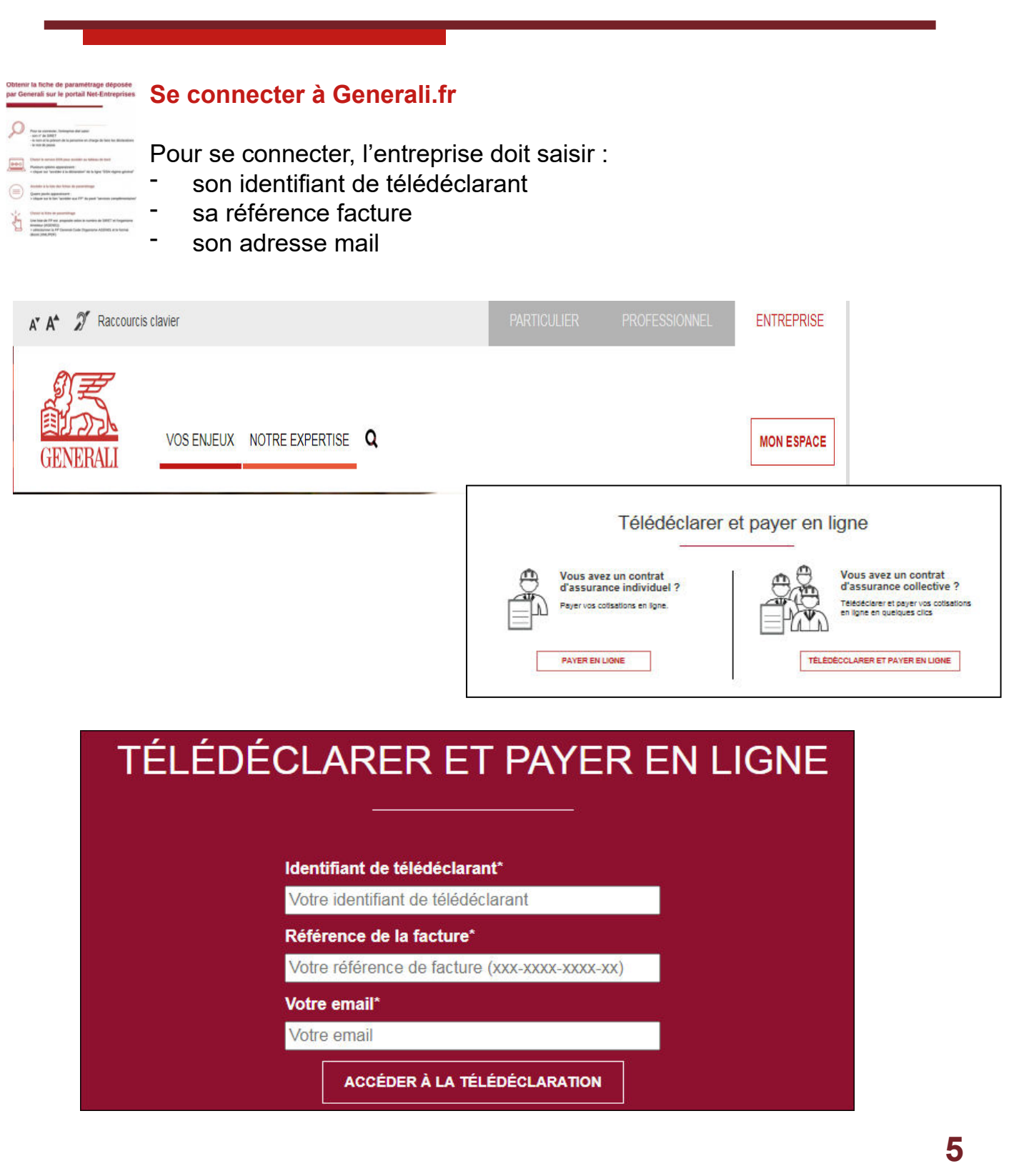

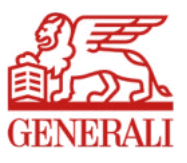

### Déclarer ses cotisations en ligne 1/3

| 0 | 0 |   |             |     |
|---|---|---|-------------|-----|
| 1 | n | - | Ξ           |     |
|   |   |   | _           |     |
|   | Ê | ñ | <b>m̃</b> = | m̃≡ |

Pour déclarer en ligne ses cotisations, l'entreprise doit :

- dans le cas de plusieurs contrats à régler, déplier les bordereaux et cliquer sur la ligne du n° de contrat
- indiquer les masses salariales (contrat Prévoyance) et/ou le nombre de salariés cotisants (contrat Frais de santé)
- ou valider les montants préremplis, pour les entreprises en DSN
- si les cases sont vides, les remplir à 0 (Ex : Pas de TB = indiquer le chiffre 0)
- si vous réglez vos cotisations auprès du TESE cochez la case TESE en bas à gauche ainsi que la case relative à l'exactitude des informations déclarées
- valider

Un doute ? l'entreprise a la possibilité d'enregistrer sa déclaration et de se reconnecter ultérieurement (si l'échéance est respectée)

#### Exemple d'un contrat Frais de santé

| Appel AC2122939900 CAC01_1 Cadres & Assimilés CCN 14-3-4       Aucun salarié dans le collège     Montant de cotisations en Euros       Cot % PLSS Isolée     172.77 €       Cot % PLSS Duo     340.4 €       Cot % PLSS Familiale     584.42 € | Effectif concerné<br>1.00<br>2.00                                                     | du 01-01-2021 au 31-03-2021<br>Total<br>172.77 €                  |
|----------------------------------------------------------------------------------------------------|---------------------------------------------------------------------------------------|-------------------------------------------------------------------|
| Aucun salarié dans le collège     Montant de cotisations en Euros       Cot % PLSS isolée     172.77 €       Cot % PLSS Duo     340.4 €       Cot % PLSS Familiale     584.42 €                                                                | Effectif concerné<br>1.00<br>2.00                                                     | Total<br>172.77 €                                                 |
| Cot % PLSS Isolée 172.77 €                                                                                                    | 1.00                                                                                  | 172.77 €                                                          |
| Cot % PLSS Duo 340.4 €<br>+<br>Cot % PLSS Familiale 594.42 €                                                                                                    | 2.00                                                                                  |                                                                   |
| Cot % PLSS Familiate 594.42 €                                                                                                    |                                                                                       | 680.80 €                                                          |
|                                                                                                    | 0.00                                                                                  | 0.00 €                                                            |
|                                                                                                    | то                                                                                    | TAL COTISATION = 853.57 €                                         |
| Email du télédeclarant *                                                                                                    | articulier l'identité de la société/entrep<br>répresente, au litre de cette déclarati | orise (quelle que soit sa forme<br>ion. Je déclare avoir pleineme |

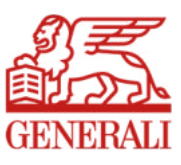

#### Exemple d'un contrat Mixte

| Appel AC                                   | 1837252301                      | Période              | u 04-01-2018 au 30-06-2018  |
|--------------------------------------------|---------------------------------|----------------------|-----------------------------|
| T Aucun salarié dans le collège<br>Libellé | Montant de cotisations en Euros | Ettectif concerné    | Total                       |
| COT % PLSS PAR ASSURE                      | 11.92 €                         |                      | TOTAL COTISATION = C        |
| Appel AC                                   | 1837262302                      | Période              | lu 04-01-2018 au 30-01-2018 |
| Aucun salarié dans le collège<br>Libellé   | Тацх                            | Somme salaires bruts | Total                       |
| TRANCHE A                                  | 8 %                             |                      |                             |
| TRANCHE B                                  | 5 %                             |                      |                             |
| TRANCHE C                                  | 10 %                            |                      |                             |
| TRANCHE D                                  | 8 %                             |                      |                             |
|                                            |                                 |                      |                             |

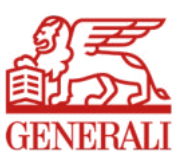

#### Exemple d'une déclaration à néant

Si l'entreprise n'a aucun salarié à déclarer sur la période, il suffit de sélectionner l'option « Aucun salarié dans le collège » et les montants se prérempliront automatiquement à 0,00 € puis valider

| Appel AC1908924700 NC                                                                                                    | B01_1 Non Cadres (OETAM)                                                                                                    |                                                                               | Période du 01-10-2018 au 31-12-2                                                                  | 018                                   |
|----------------------------------------------------------------------------------------------------|----------------------------------------------------------------------------------------------------|-------------------------------------------------------------------------------|---------------------------------------------------------------------------------------------------|---------------------------------------|
| Aucun salarié dans le collège<br>Libellé                                                                                                    | Montant de cotisations en Euros                                                                                                    | Effectif concerné                                                             | Total                                                                                             |                                       |
| Cot % PLSS Isolée                                                                                                    | 166.87 €                                                                                                    | 0.00                                                                          | 0.00€                                                                                             |                                       |
| Cot % PLSS Duo                                                                                                    | 314.88 €                                                                                                    | 0.00                                                                          | 0.00 €                                                                                            |                                       |
| Cot % PLSS Familiale                                                                                                    | 499.63 €                                                                                                    | 0.00                                                                          | 0.00 €                                                                                            |                                       |
|                                                                                                    |                                                                                                    |                                                                               | TOTAL COTISATION =                                                                                | 0.00 €                                |
| Email du télédeclarant *                                                                                                    |                                                                                                    |                                                                               |                                                                                                   |                                       |
| Email du télédeclarant * Déclaration TESE En cochant cette case : * Je confirme l'exactitude de l'intégraité d habilité(e) pour effectuer cette déclaratio                                                                                 | es informations figurant sur ce document, en pa<br>in et engager ainsi la société/entreprise, que je                               | rticulier l'identité de la soc<br>répresente, au titre de cett<br>Enregistrer | été/entreprise (quelle que soit sa fo<br>e déclaration. Je déclare avoir plein<br>Valider Annuler | rme juridique) qu<br>ement pris conna |
| Email du télédeclarant * Déclaration TESE En cochant cette case : * Je confirme l'exactitude de l'intégraité d habilité(e) pour effectuer cette déclaratio Déclaration de REGULATION PA                                                    | es informations figurant sur ce document, en pa<br>on et engager ainsi la sociétérentreprise, que je<br>ARTNERS - P21-0054-1684-65 | rticulier l'identité de la soc<br>répresente, au titre de cett<br>Enregistrer | été/entreprise (quelle que soit sa fo<br>e déclaration. Je déclare avoir plein<br>Valider Annuler | rme juridique) qu<br>ement pris conna |
| Email du télédeclarant *  Déclaration TESE En cochant cette case : * Je confirme l'exactitude de l'intégraité d habilité(e) pour effectuer cette déclaratio Déclaration de REGULATION PA Votre déclaration a bien été Vous pouvez la téléc | es informations figurant sur ce document, en pa<br>en et engager ainsi la société/entreprise, que je<br>ARTNERS - P21-0054-1684-65 | rticulier l'identité de la soc<br>répresente, au titre de cett<br>Enregistrer | été/entreprise (quelle que soit sa fo<br>e déclaration. Je déclare avoir plein<br>Valider Annuler | rme jundique) qu<br>ement pris conna  |

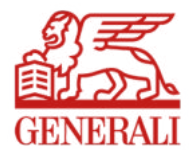

# Payer ses cotisations en ligne 1/2

|                              | <ul> <li>Pour payer en li</li> <li>cliquer sur p</li> <li>saisir et/ou mail)</li> <li>vérifier vos c</li> <li>valider</li> <li>Pour rappel, l'e</li> </ul> | gne ses cotisations, l'entreprise doit :<br>ayer en ligne<br>vérifier les informations de paiement (raison sociale, adresse, adresse<br>coordonnées bancaires (IBAN) avant de valider<br>ntreprise a la possibilité de choisir la date à laquelle elle souhaite être |
|------------------------------|----------------------------------------------------------------------------------------------------|----------------------------------------------------------------------------------------------------|
| Votre déclaration a bie      | preievee, si reci                                                                                                    | leance est respectee.                                                                                                    |
| Vous pouvez la               | a télécharger ici Télé                                                                                                    | icharger                                                                                                    |
| Procédez au paiement         | de votre cotisation                                                                                                    |                                                                                                    |
| Payer en lig                 | ne Adhérer à un mand                                                                                                    | at SEPA de prélèvement unique                                                                                                    |
| Signature de votre mandat SE | PA                                                                                                    | (* données obligatoires)                                                                                                    |
|                              | Siret / Siren                                                                                                    | 21211222222                                                                                                    |
|                              | Raison sociale / Nom *                                                                                                    | Monsieur DUPONT                                                                                                    |
|                              | Prénom                                                                                                    |                                                                                                    |
|                              | N°Facture *                                                                                                    | P19-0005-8754-64                                                                                                    |
|                              | Adresse *                                                                                                    | 63 RUE DULAC                                                                                                    |
|                              |                                                                                                    |                                                                                                    |
|                              |                                                                                                    |                                                                                                    |
|                              |                                                                                                    |                                                                                                    |
|                              | Code postal *                                                                                                    | 75017                                                                                                    |
|                              | Ville *                                                                                                    | PARIS                                                                                                    |
|                              | Pays *                                                                                                    | France V                                                                                                    |
|                              | E-mail *                                                                                                    |                                                                                                    |
|                              | Montant *                                                                                                    | Vous allez recevoir un code de venincauon sur cet emain<br>586.05 € TTC                                                                                                    |
|                              | Date de prélèvement *                                                                                                    | 19-04-2019 (Echéance : 13-05-2019)                                                                                                    |
|                              | IBAN *                                                                                                    | FR7630001007941234567890185                                                                                                    |
|                              |                                                                                                    | Annuler Valider                                                                                                    |

### Payer ses cotisations en ligne 2/2

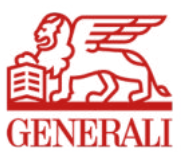

- cocher la case en bas à gauche du E-TIP
- saisir le code OTP dans la case en bas à droite du E-TIP (ce code est reçu préalablement sur l'adresse mail enregistrée initialement)
- valider

A noter que la preuve de paiement et le bordereau accessibles via le téléchargement doivent être conserver impérativement. Voir si doit rester là

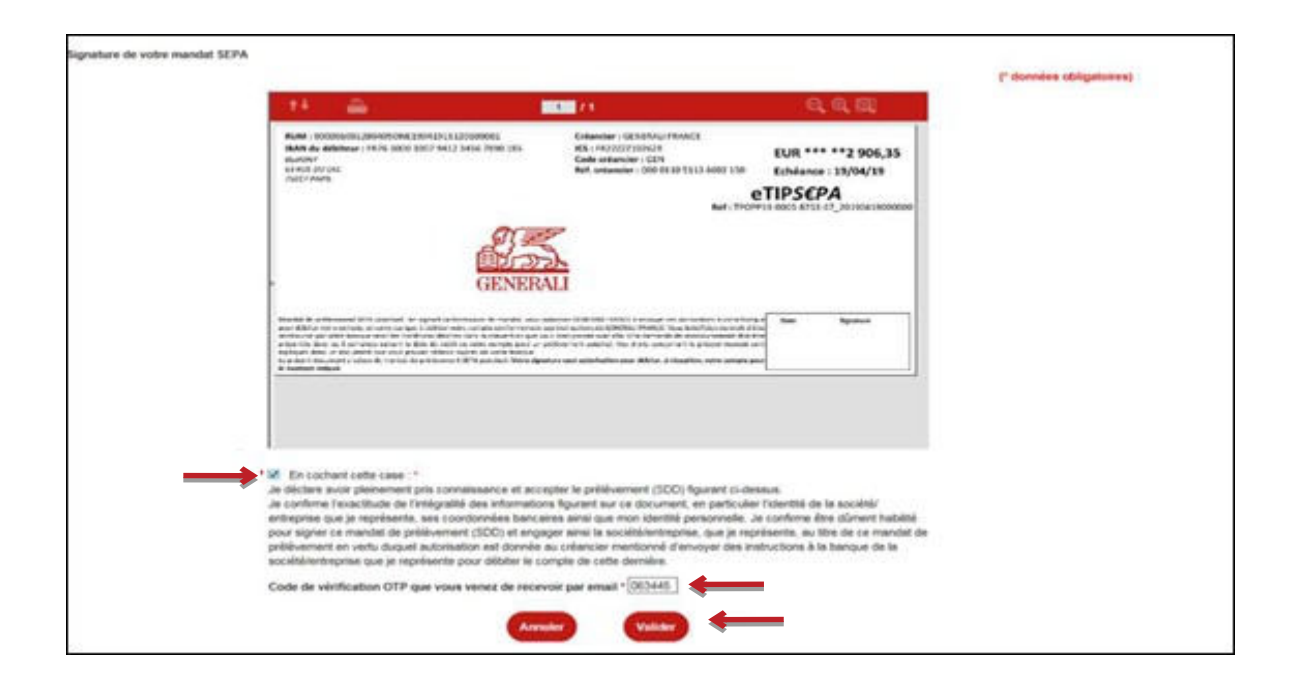

Confirmation de prise en compte du paiement de votre cotisation

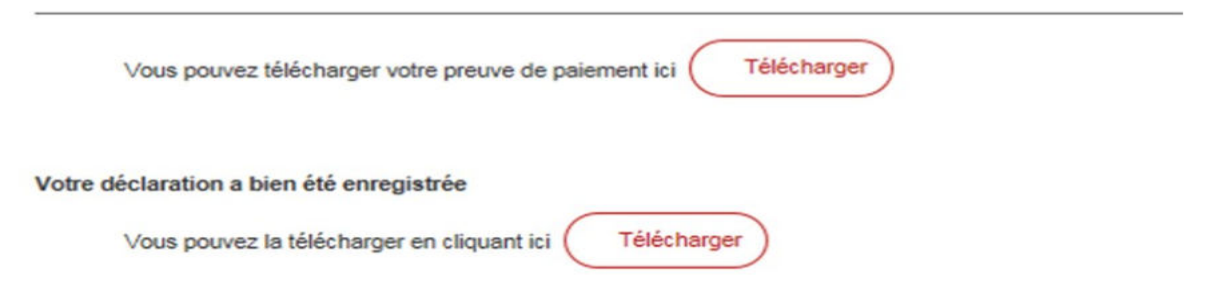

# Confirmation de télédéclaration et de paiement 1/2 GENERAL

| Obteni<br>par Ge | r la fiche de paramétrage déposée<br>nerali sur le portail Net-Entreprises |                                                                                                    |
|------------------|----------------------------------------------------------------------------|----------------------------------------------------------------------------------------------------|
|                  | Part or constants, homegarie dat latest:<br>                               | <ul> <li>L'entreprise a la possibilité de télécharger :</li> <li>1. Le bordereau d'appel de cotisations dématérialisé une fois la déclaration validée,</li> <li>2. La preuve de paiement une fois celui-ci finalisé</li> </ul> |
|                  |                                                                            | Confirmation de prise en compte du paiement de votre cotisation                                                                                                    |
|                  |                                                                            | Vous pouvez télécharger votre preuve de paiement ici                                                                                                    |
|                  |                                                                            | Votre déclaration a bien été enregistrée                                                                                                    |
|                  |                                                                            | Vous pouvez la télécharger en cliquant ici                                                                                                    |

Une confirmation de votre télédéclaration et/ou de votre paiement vous est adressée par mail.

11

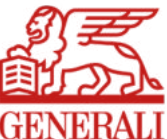

#### Confirmation de télédéclaration et de paiement 2/2 GENER

5

| 25        |     |       |
|-----------|-----|-------|
| Sol.      | 0   | 1-2-  |
| ACCE 10PB | eš. | -     |
|           | 352 | 1222A |

BORDEREAU D'APPEL DE COTISATIONS - Période du 01/10/2018 au 31/12/2018 Réf. : P19-0005-8753-67 BILLARD ET CLINDOUX -

| BORDEREAU D'APPEL DE COTISATIONS<br>Période du 01/10/2018 au 31/12/2018<br>Validée le 19/04/2019 |                             |                                                           | Signature et cachet :   |
|--------------------------------------------------------------------------------------------------|-----------------------------|-----------------------------------------------------------|-------------------------|
| Entreprise                                                                                       | DUPONT - siret              |                                                           | A- 1                    |
| Référence de la facture P19-0005-8753-67                                                         |                             | 1                                                         |                         |
| Date d'émission 13/04/2019                                                                       |                             |                                                           | Total des cotisations - |
| Date limite de paiement                                                                          | 13/05/2019                  |                                                           | 2 906,35 €              |
| Email du télédéclarant                                                                           |                             |                                                           |                         |
| FRAIS MEDICAUX -                                                                                 |                             | Montant total de cotisation<br>pour le contrat = 2 552,74 | ns<br>€                 |
| Appel n° AC1903030700 - NCA                                                                      | 01_1 Non Cadres hors CCN    | Période du 01/10/2018 au                                  | 31/12/2018              |
| Aucun salarié dans le collège                                                                    |                             |                                                           |                         |
| Libellé                                                                                          | Montant de<br>cotisations   | Effectif concerné                                         | Total                   |
| Cot % PLSS Isolée                                                                                | 178,79 €                    | 7,00                                                      | 1 251,53 €              |
| Cot % PLSS Familiale                                                                             | 599,95 €                    | 1,00                                                      | 599,95 €                |
| Cot % PLSS Duo                                                                                   | 350,63 €                    | 2,00                                                      | 701,26 €                |
|                                                                                                  | 1                           | Total cotisation                                          | 2 552,74 €              |
| FRAIS MEDICAUX -                                                                                 |                             | Montant total de cotisation<br>pour le contrat = 353,61 € | ns                      |
| Appel nº AC1903056100 - CAA                                                                      | 01_1 Cadres Art 4 CCN 14-3- | Période du 01/10/2018 au                                  | 31/12/2018              |
| Aucun salarié dans le collège                                                                    |                             |                                                           |                         |
| Libellé                                                                                          | Montant de<br>cotisations   | Effectif concerné                                         | Total                   |
| Cot % PLSS Isolée                                                                                | 179,79 €                    | 0,00                                                      | 0,00 €                  |
| Cot % PLSS Familiale                                                                             | 604,92                      | £ 0,00                                                    | 0,00€                   |
| Cot % PLSS Duo                                                                                   | 353,61 (                    | £ 1,00                                                    | 353,61 €                |
|                                                                                                  |                             | Total cotisation                                          | 353.61 €                |

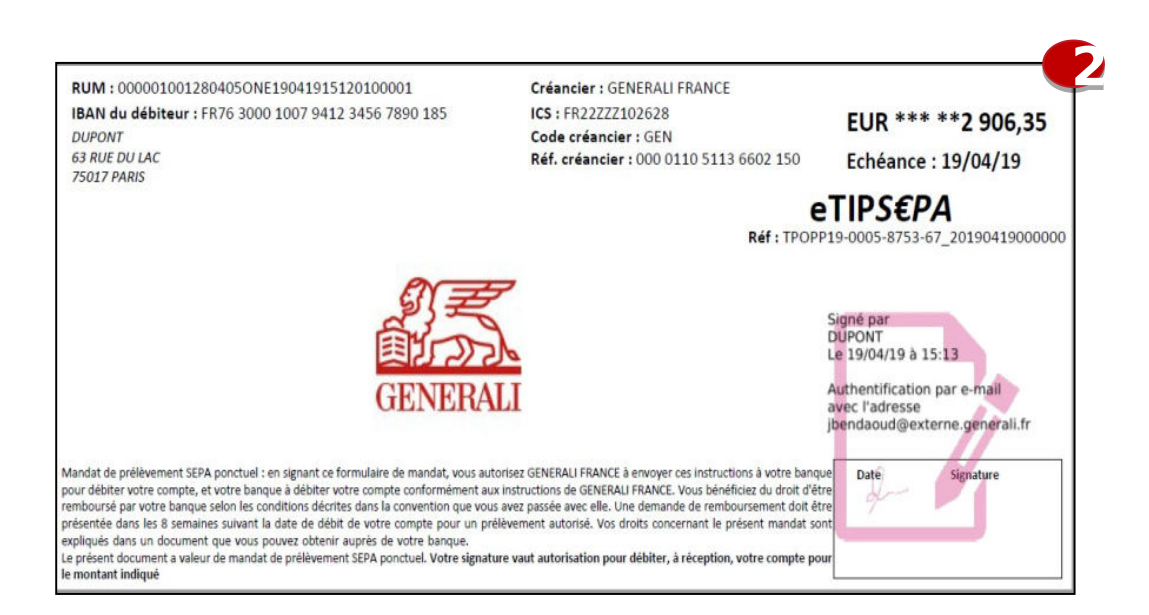